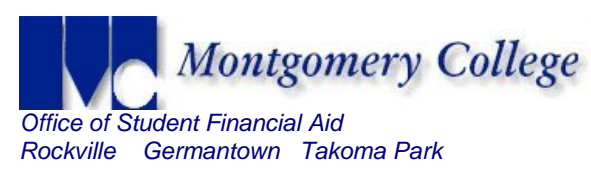

## Directions to Printing Financial Aid Required Forms.

1. Log onto MYMC mymc.montgomerycollege.edu

2. Once logged in click on the "FINANCIAL AID" tab.

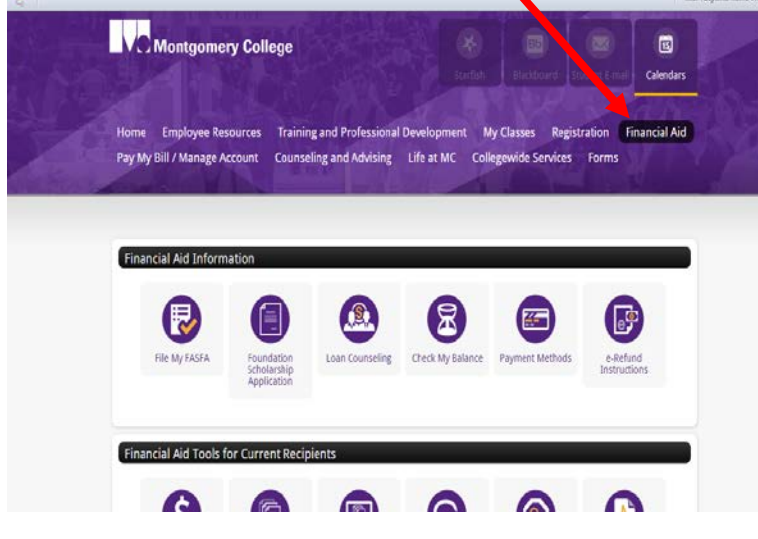

 Scroll down to the "FINANCIAL AID REQUIREMENTS" section and select the academic year you have applied for financial aid. (ex. <u>2016-2017 for fall</u> <u>16, spring 17 or summer 17 terms</u>). Click GO.

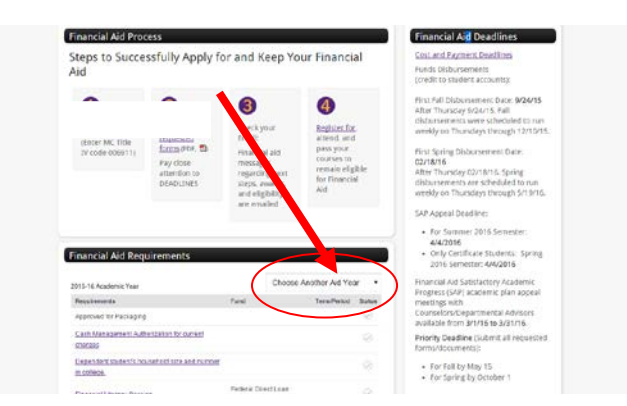

4. The items without green checks are what you need to submit. Click on the link(s) for the required financial aid form. Note: Submitted items will show a green check under the status column whereas outstanding items will be greyed out.

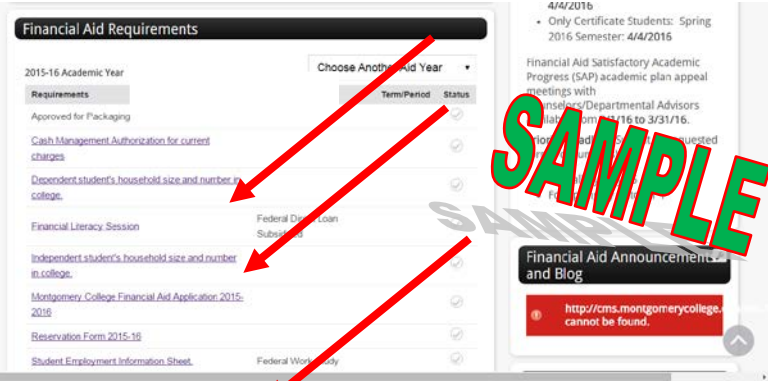

## TO FILL /PRINT FORMS:

a. Click on the required form link. Depending on the browser you are using, a new window may pop-up asking your permission to open the form. Click on the 'Open' button.

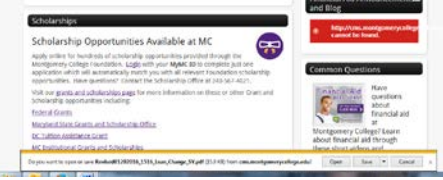

- b. All forms open in PDF and are fillable but must be printed for signatures.
- c. To print and sign your forms, use the printer icon under the web address. Please use BLACK or BLUE ink to complete and/or sign the forms.

| Reset                                                                                                    | iontgomery College                                               | Financial Aid App                                                                                                    | lication                |   |
|----------------------------------------------------------------------------------------------------|------------------------------------------------------------------|----------------------------------------------------------------------------------------------------|-------------------------|---|
| INSTRUCTIONS:                                                                                                |                                                                  |                                                                                                    |                         |   |
| May 15 <sup>th</sup> for students beginning is<br>Late applications are awarded in date<br>We cannot process | order and are subject to student<br>your financial aid until all | I the for students beginning is eligibility and availability of function of the students are received and the students are received. | the spring.<br>5.<br>5. |   |
| DECATING ON                                                                                                  | First Name:                                                      |                                                                                                    |                         |   |
| Last Name:                                                                                                   | First Name:                                                      |                                                                                                    |                         | ~ |
| Last Name:<br>MC ID#:                                                                                        | Date of Birth                                                    | 1:                                                                                                    |                         |   |
| Last Name:<br>MC ID#:<br>Street Address:                                                                     | Date of Birth                                                    | 82                                                                                                    |                         |   |
| Last Name:<br>MC ID#:<br>Street Address:<br>City:                                                            | Date of Birth State:                                             | 2ip Code:                                                                                                    |                         |   |

- 6. Repeat steps 3 thru 5 to fill / print other financial aid forms.
- Submit completed forms in-person to any Welcome Center or Financial Aid office or email them using your college email account to FinancialAid@montgomerycollege.edu